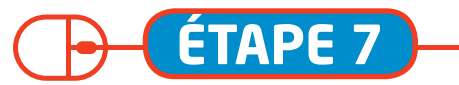

## S'INSCRIRE EN GARDERIE, AUX TAP (sans réservation) ET EN ACCUEIL DE LOISIRS DU MERCREDI (avec réservation)

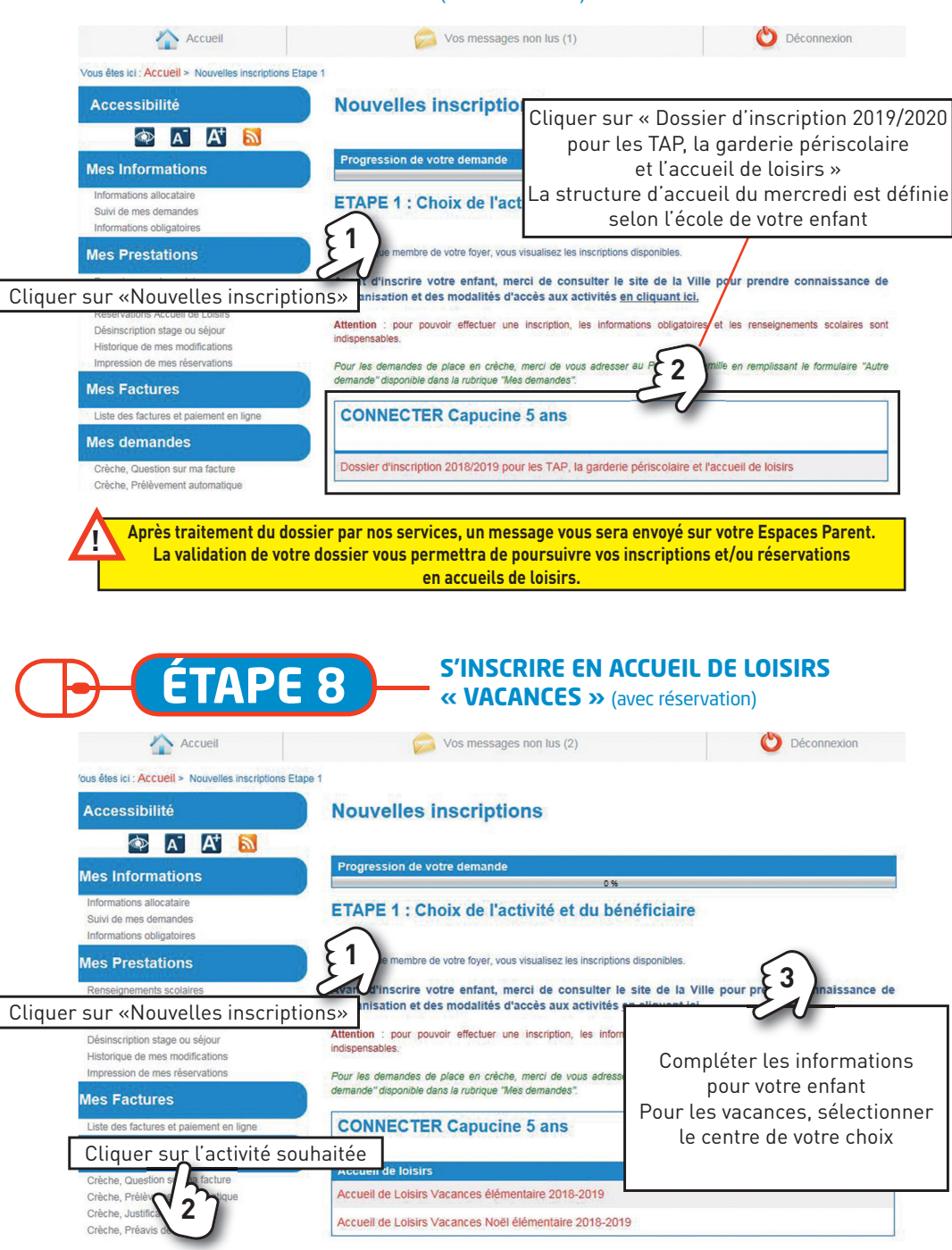

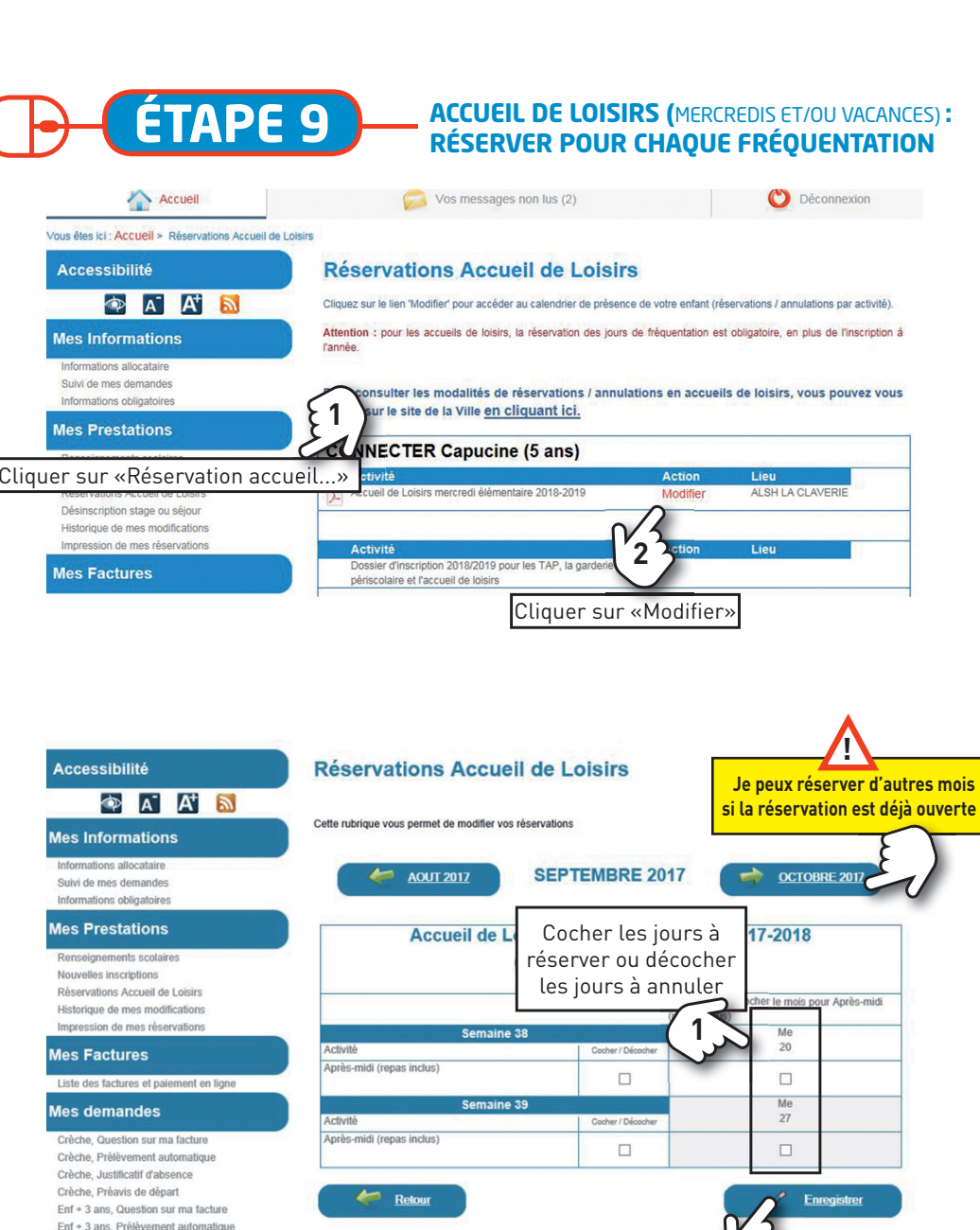

assistance.espaceparents@ville.angers.fr

Cliquer sur «Enregistrer»

Un mail confirmant votre démarche vous sera adressé.

Besoin d'aide ?

Pour votre compte internet A'tout :

carte-atout@angersloiremetropole.fr

Pour votre compte Espace Parents :

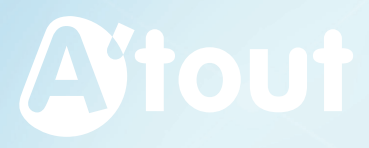

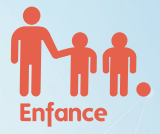

## Espace Parents

Pour m'inscrire et réserver dans les accueils de loisirs, les garderies et les TAP

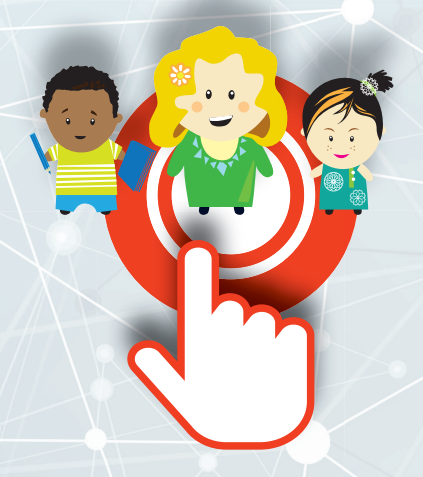

## **MON GUIDE**

J'accède à l'Espace Parents depuis mon compte Internet A'tout **atout.angers.fr** 

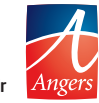

angers.fr

Mis à jour en mars 2019

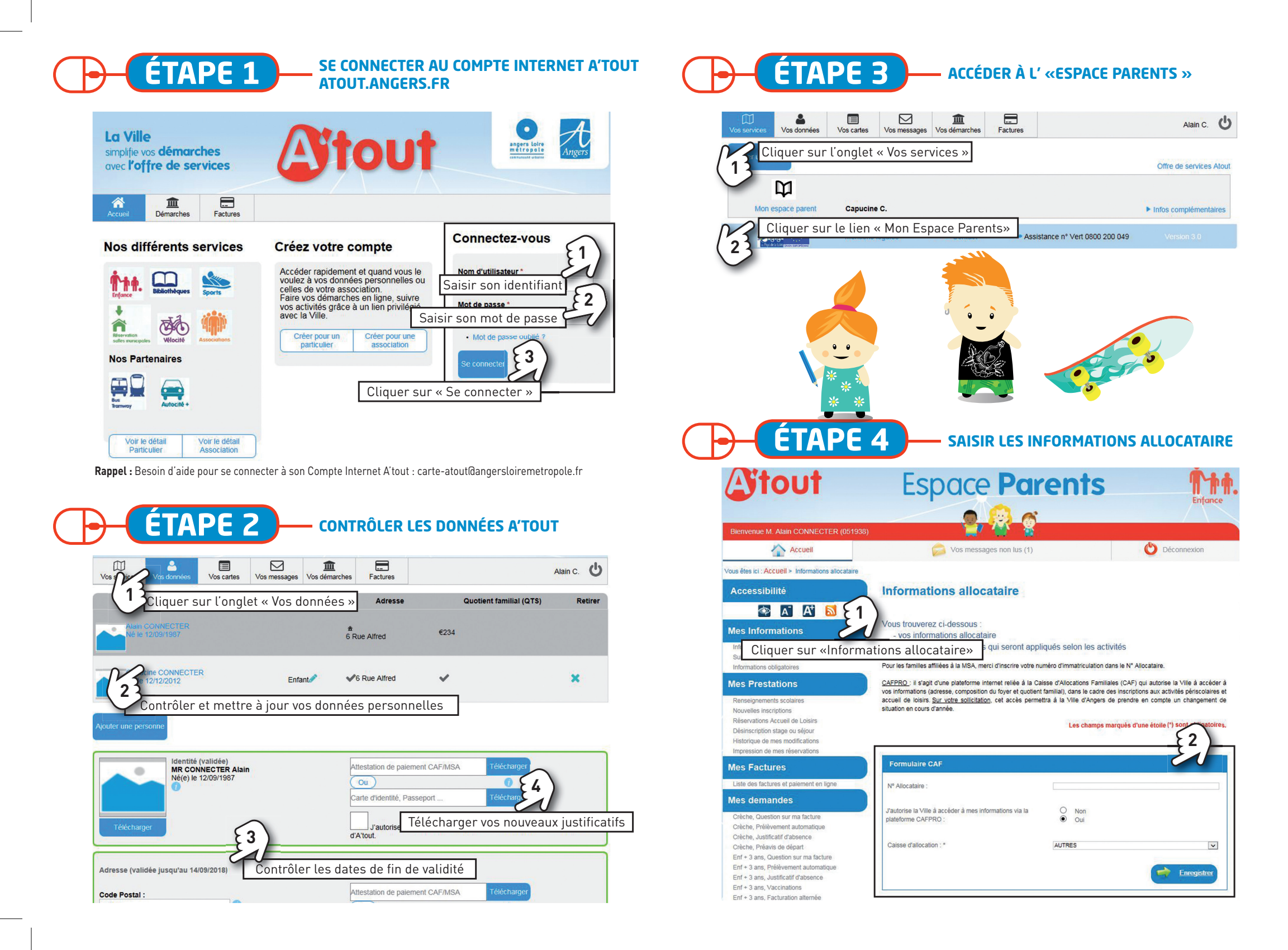

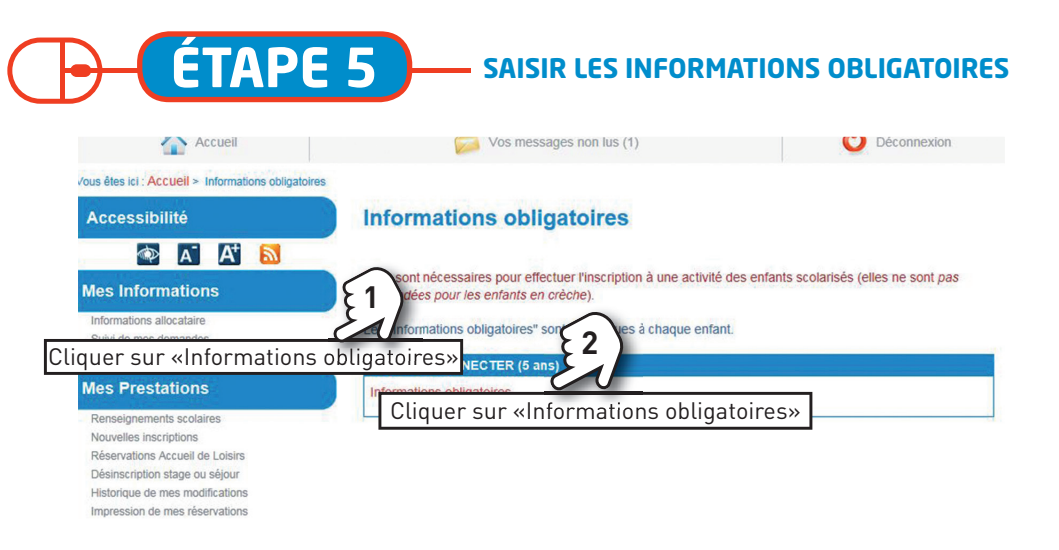

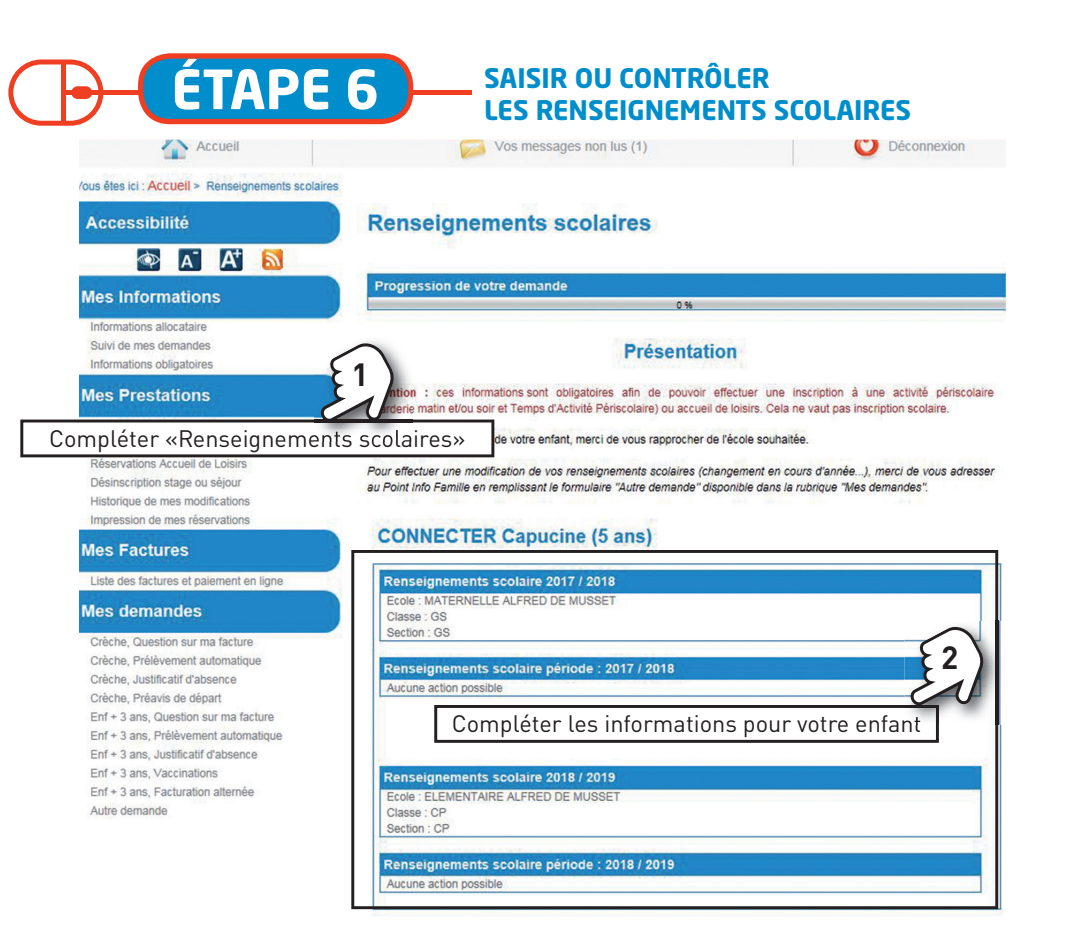